# Nokia 2608 User Guide

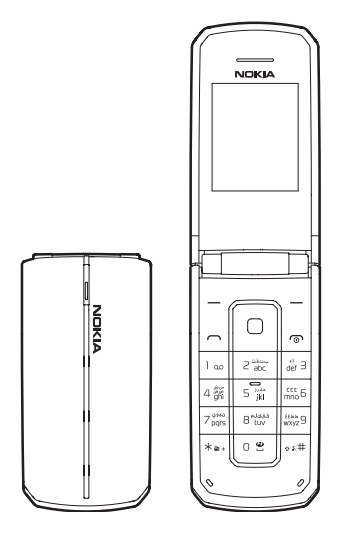

Issue 1 EN

© 2009 Nokia. All rights reserved.

Nokia, Nokia Connecting People, and Navi are trademarks or registered trademarks of Nokia Corporation. Nokia tune is a sound mark of Nokia Corporation. Other product and company names mentioned herein may be trademarks or tradenames of their respective owners.

Reproduction, transfer, distribution, or storage of part or all of the contents in this document in any form without the prior written permission of Nokia is prohibited.

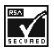

Includes RSA BSAFE cryptographic or security protocol software from RSA Security.

Nokia operates a policy of ongoing development. Nokia reserves the right to make changes and improvements to any of the products described in this document without prior notice.

TO THE MAXIMUM EXTENT PERMITTED BY APPLICABLE LAW, UNDER NO CIRCUMSTANCES SHALL NOKIA OR ANY OF ITS LICENSORS BE RESPONSIBLE FOR ANY LOSS OF DATA OR INCOME OR ANY SPECIAL, INCIDENTAL, CONSEQUENTIAL OR INDIRECT DAMAGES HOWSOEVER CAUSED.

THE CONTENTS OF THIS DOCUMENT ARE PROVIDED "AS IS". EXCEPT AS REQUIRED BY APPLICABLE LAW, NO WARRANTIES OF ANY KIND, EITHER EXPRESS OR IMPLIED, INCLUDING, BUT NOT LIMITED TO, THE IMPLIED WARRANTIES OF MERCHANTABILITY AND FITNESS FOR A PARTICULAR PURPOSE, ARE MADE IN RELATION TO THE ACCURACY, RELIABILITY OR CONTENTS OF THIS DOCUMENT. NOKIA RESERVES THE RIGHT TO REVISE THIS DOCUMENT OR WITHDRAW IT AT ANY TIME WITHOUT PRIOR NOTICE. Export controls

This device may contain commodities, technology or software subject to export laws and regulations from the US and other countries. Diversion contrary to law is prohibited.

The third-party applications provided with your device may have been created and may be owned by persons or entities not affiliated with or related to Nokia. Nokia does not own the copyrights or intellectual property rights to the third-party applications. As such, Nokia does not take any responsibility for end-user support, functionality of the applications, or the information in the applications or these materials. Nokia does not provide any warranty for the third-party applications.

BY USING THE APPLICATIONS YOU ACKNOWLEDGE THAT THE APPLICATIONS ARE PROVIDED AS IS WITHOUT WARRANTY OF ANY KIND, EXPRESS OR IMPLIED, TO THE MAXIMUM EXTENT PERMITTED BY APPLICABLE LAW. YOU FURTHER ACKNOWLEDGE THAT NEITHER NOKIA NOR ITS AFFILIATES MAKE ANY REPRESENTATIONS OR WARRANTIES, EXPRESS OR IMPLIED, INCLUDING BUT NOT LIMITED TO WARRANTIES OF TITLE, MERCHANTABILITY OR FITNESS FOR A PARTICULAR PURPOSE, OR THAT THE APPLICATIONS WILL NOT INFRINGE ANY THIRD-PARTY PATENTS, COPYRIGHTS, TRADEMARKS, OR OTHER RIGHTS.

#### FCC NOTICE

Your device may cause TV or radio interference (for example, when using a telephone in close proximity to receiving equipment). The FCC can require you to stop using your telephone if such interference cannot be eliminated. If you require assistance, contact your local service facility. This device complies with part 15 of the FCC rules. Operation is subject to the following two conditions: (1) This device may not cause harmful interference, and (2) this device must accept any interference received, including interference that may cause undesired operation. Any changes or modifications not expressly approved by Nokia could void the user's authority to operate this equipment.

Issue 1 EN

# Contents

| SAFETY                                                                                                    | 8                                |
|----------------------------------------------------------------------------------------------------|----------------------------------|
| General information<br>Access code<br>Getting help                                                                                                    | <b>12</b><br>12<br>13            |
| 1. Get started      Insert battery and UIM card      Charge the battery.      Switch your device on or off      Antenna      Connect the headset      Wrist strap | 13<br>16<br>16<br>17<br>17<br>18 |
| 2. Your device<br>Keys and parts<br>Standby mode                                                                                                    | 19<br>19<br>21<br>23<br>24<br>25 |
| 3. Call functions                                                                                                    | <b>26</b><br>26<br>27<br>27      |
| 4. Write text<br>English input<br>Enter special characters and punctuation marks                                                                                  | 28<br>28<br>30                   |

| 5. Messaging                                                                                                    | <b>30</b>                                          |
|----------------------------------------------------------------------------------------------------|----------------------------------------------------|
| Text messages                                                                                                    | 31                                                 |
| Voice messages                                                                                                    | 34                                                 |
| 6. Contacts                                                                                                    | <b>35</b>                                          |
| Names                                                                                                    | 36                                                 |
| Contacts settings                                                                                                    | 36                                                 |
| Groups                                                                                                    | 36                                                 |
| Speed dials                                                                                                    | 37                                                 |
| 7. Log                                                                                                    | 38                                                 |
| 8. Settings<br>Profiles<br>Display<br>Tones<br>My shortcuts<br>Call<br>Phone<br>Security<br>Network<br>Restore factory settings | 39<br>40<br>41<br>41<br>41<br>42<br>43<br>44<br>44 |
| 9. Gallery                                                                                                    | <b>45</b>                                          |
| Use files to personalise your device                                                                                            | 45                                                 |
| 10.Media                                                                                                    | <b>46</b>                                          |
| Stereo FM Radio                                                                                                    | 46                                                 |
| Recorder                                                                                                    | 47                                                 |
| 11.Organiser                                                                                                    | <b>48</b>                                          |
| Alarm clock                                                                                                    | 48                                                 |
| Calendar                                                                                                    | 48                                                 |
| Notes                                                                                                    | 49                                                 |

| To-do list                         | 49              |
|------------------------------------|-----------------|
| Calculator                         | 50              |
| Countdown timer                    | 51              |
| Stopwatch                          | 51              |
| 12.Extras                          | 52              |
| Games                              | 52              |
| Collection                         | 52              |
| 13.Battery and charger information | <b>53</b><br>56 |
| Care and maintenance               | 57              |
| Additional safety information      | 60              |
| Index                              | 68              |

# SAFETY

Read these simple guidelines. Not following them may be dangerous or illegal. Read the complete user guide for further information.

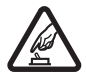

#### SWITCH ON SAFELY

Do not switch the device on when wireless phone use is prohibited or when it may cause interference or danger.

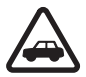

#### ROAD SAFETY COMES FIRST

Obey all local laws. Always keep your hands free to operate the vehicle while driving. Your first consideration while driving should be road safety.

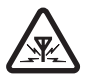

#### INTERFERENCE

All wireless devices may be susceptible to interference, which could affect performance.

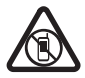

#### SWITCH OFF IN RESTRICTED AREAS

Follow any restrictions. Switch the device off in aircraft, near medical equipment, fuel, chemicals, or blasting areas.

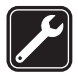

#### QUALIFIED SERVICE

Only qualified personnel may install or repair this product.

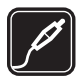

ENHANCEMENTS AND BATTERIES Use only approved enhancements and batteries. Do not connect incompatible products.

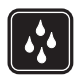

WATER-RESISTANCE

Your device is not water-resistant. Keep it dry.

# About your device

The wireless device described in this guide is approved for use on the CDMA 800 MHz network. Contact your service provider for more information about networks.

When using the features in this device, obey all laws and respect local customs, privacy and legitimate rights of others, including copyrights.

Copyright protection may prevent some images, music, and other content from being copied, modified, or transferred.

Your device may have preinstalled bookmarks and links for thirdparty internet sites. You may also access other third-party sites through your device. Third-party sites are not affiliated with Nokia, and Nokia does not endorse or assume liability for them. If you choose to access such sites, you should take precautions for security or content.

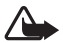

Warning: To use any features in this device, other than the alarm clock, the device must be switched on. Do not switch the device on when wireless device use may cause interference or danger.

Remember to make back-up copies or keep a written record of all important information stored in your device.

When connecting to any other device, read its user guide for detailed safety instructions. Do not connect incompatible products.

# Network services

To use the phone you must have service from a wireless service provider. Many of the features require special network features. These features are not available on all networks; other networks may require that you make specific arrangements with your service provider before you can use the network services. Your service provider can give you instructions and explain what charges will apply. Some networks may have limitations that affect how you can use network services. For instance, some networks may not support all language-dependent characters and services. Your service provider may have requested that certain features be disabled or not activated in your device. If so, these features will not appear on your device menu. Your device may also have a special configuration such as changes in menu names, menu order, and icons. Contact your service provider for more information.

This device supports WAP 2.0 protocols (HTTP and SSL) that run on TCP/IP protocols. Some features of this device, such as media and browser messages require network support for these technologies.

### Enhancements, batteries, and chargers

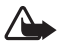

Warning: Use only batteries, chargers, and enhancements approved by Nokia for use with this particular model. The use of any other types may invalidate any approval or warranty, and may be dangerous.

For availability of approved enhancements, please check with your dealer. When you disconnect the power cord of any enhancement, grasp and pull the plug, not the cord.

Check the model number of any charger before use with this device. This device is intended for use when supplied with power from AC-6.

# **General information**

Congratulations on your purchase of the Nokia 2608 mobile device. It provides several functions for practical daily use, such as a hands-free loudspeaker, an alarm clock, a calculator, a calendar, and more. Your device can connect to a PC, laptop, or other device using a data cable. To personalise it, you can set your favourite ringing tones, wallpaper, and other features.

## Access code

The PIN code protects your UIM card from unauthorised access. The PIN code can be 4 to 8 digits in length. The default PIN code may vary depending on your wireless service provider.

After three successive incorrect entries, the PIN code is blocked. To unblock it, you must enter your Personal Unblocking Key (PUK) code. If you do not have this, contact your service provider.

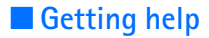

### Nokia support on the web

Check www.nokia.com/support or your local Nokia website for the latest guides, additional information, downloads, and services related to your Nokia product.

# 1. Get started

### Insert battery and UIM card

Note: Always switch off the power and disconnect the charger and any other device before removing the cover. Avoid touching electronic components while changing the cover. Always store and use the device with the cover attached.

## Remove the back cover and battery

Always switch the device off and disconnect the charger before removing the battery.

- With the back of the device facing you, push down on the back cover. Slide the cover towards the hinge, and remove.
- 2. Lift the battery up from its compartment.

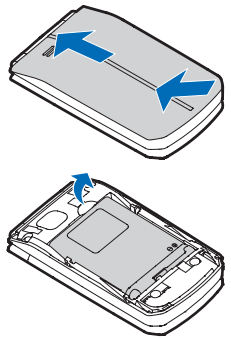

# Install the UIM card

The user identity module (UIM) card can be easily damaged by scratching or bending, so be careful when handling, inserting, or removing it. The UIM card slot is located under the battery. Keep all UIM cards out of the reach of small children. Insert the UIM card. Make sure the contact area aligns with the connectors on the device and the bevelled corner of the card matches up with the base of the device.

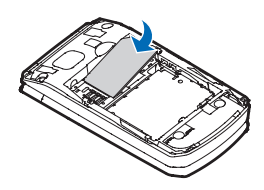

# Replace the battery and back cover

- Insert the battery, goldcoloured contact end first, into the battery slot.
- 2. Push down on the other end of the battery to snap it into place.
- Replace the back cover so that the cover tabs align with the slots in the device. Slide the back cover toward the bottom of the device until the cover is securely in place.

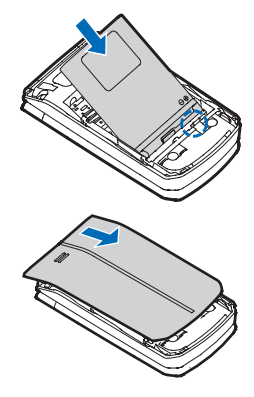

# Charge the battery

Your battery has been precharged, but the charging levels may vary.

- 1. Connect the charger to a wall outlet.
- 2. Connect the charger to the device. You can use your device while it is charging.
- When the battery is fully charged, disconnect the charger from the device, then from the wall outlet.

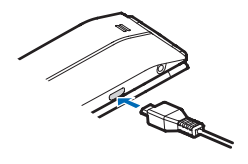

## Switch your device on or off

- Press and hold the power key for at least 4 seconds.
- 2. Enter the lock code or PIN code, if necessary, and select OK. See "Security", p. 43.

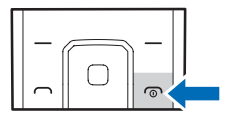

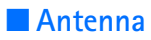

Your device may have internal and external antennas. As with any radio transmitting device, avoid touching the antenna area unnecessarily while the antenna is transmitting or receiving. Contact with such an antenna affects the communication guality and may cause the device

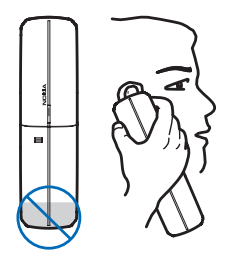

to operate at a higher power level than otherwise needed and may reduce the battery life.

## Connect the headset

A compatible headset may be purchased with your device or separately as an enhancement.

- Plug the headset into the connector at the left of your device. A appears on the screen.
- 2. Position the headset on your ear.

With the headset connected, you can make, answer, and end calls as usual.

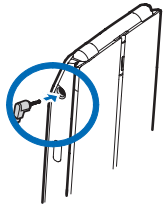

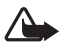

Warning: When you use the

headset, your ability to hear outside sounds may be affected. Do not use the headset where it can endanger your safety.

# Wrist strap

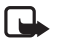

Note: The wrist strap does NOT come in the box.

- 1. Remove the back cover.
- 2. Thread the wrist strap, and tighten it.
- 3. Replace the cover.

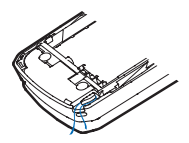

# 2. Your device

# Keys and parts

- 1. Earpiece
- 2. Display screen
- 3. Middle selection key
- 4. Right selection key
- 5. End/Power key
- 6. Keypad
- 7. Silent key
- 8. Wireless internet key
- 9. Radio key

10.Call key

- 11.Left selection key
- 12.Navi<sup>™</sup> key; hereafter referred to as scroll key

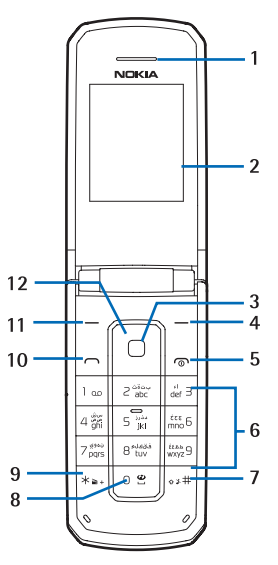

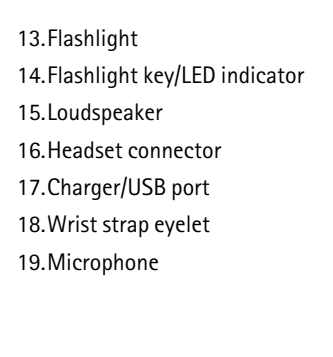

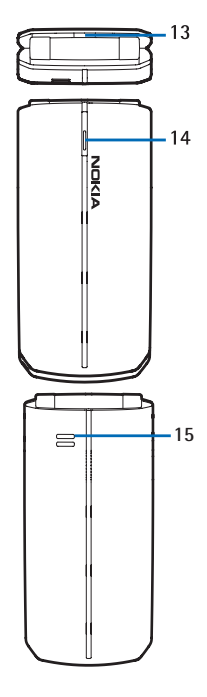

The flashlight can be used only when the device is switched on. It does not work when the fold is open. To turn on the flashlight, press the flashlight key once, and the flashlight lasts 3 seconds. Press the flashlight key twice, and the flashlight will last until you press this key again or the power dies. The LED indicator indicates the device is on. It does not flash when the device is switched off.

# Standby mode

Depending on your wireless service provider and the device model, some or all of the following indicators and shortcut keys may be available in the standby mode.

## Home screen

The home screen indicates that your device is in the standby mode.

 Signal strength — The number of bars indicates the strength of the signal received by the device.

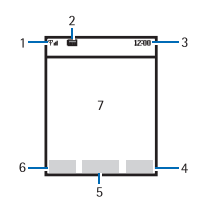

- 2. Battery strength Four bars indicate a fully charged battery.
- 3. Time The time of day is displayed.
- 4. The right selection key Press the right selection key to access your contacts list.
- 5. The middle selection key Press the middle selection key to access the main menus.
- The left selection key Press the left selection key to access a list of your favourite applications. To add items to the list, select Add and from the available options.
- 7. Active standby See below.

# Active standby

The active standby displays a list of selected device features and information that you can directly access.

To switch active standby on or off, select Menu > Settings > Display > Active standby > Active standby mode > On or Off.

To view or customise the active standby key, see "Display", p. 40. 22 In the standby mode, select the active standby key to activate the navigation, then scroll up or down in the list, and choose Select or View. To stop navigation, select Exit. To organise and change the active standby, select Options and from the available options. If no keys are pressed in a certain time, the device automatically deactivates the navigation.

# Shortcuts in the standby mode

To access the list of dialled numbers, press the call key once.

To switch between the current profile and the Silent profile, press and hold #.

To access the wireless internet (network service), press and hold **0**.

To activate the radio function, press and hold \*.

The scroll key is customisable. See "My shortcuts", p. 41.

# Indicators and icons

- An alarm is set. See "Alarm clock", p. 48.
- A headset is connected to the device.

- **FO** Your device keypad is locked. See "Keyguard", p. 24.
- (i) The loudspeaker is on.
- Your device is set to the Silent profile. See "Profiles", p. 39.
- G The stopwatch timer is running in the background.
- You have new text messages. See "Text messages", p. 31.
- You have new voice messages. See "Voice messages", p. 34. This icon shows only when the network supports this function.
- The countdown timer is running.
- The current profile is timed. See "Profiles", p. 39.

# Keyguard

With the keyguard, you can lock the keypad to prevent accidental keypresses. When the keypad is locked, it unlocks if you receive a call. When the call ends, it is automatically locked again.

To set the keypad to lock automatically when the device is in the standby mode and no function of the device has been used for a certain time, select Menu > Settings > Phone > Automatic keyguard > On.

To lock the keypad manually, select Menu, and press \* within 4 seconds.

When the keyguard is on, calls may be possible to the official emergency number programmed into your device.

To unlock the keypad, select Unlock, and then press \* within 4 seconds.

# Connectivity

To use the USB data cable to transfer data and files between your device and a compatible PC, install Nokia PC Suite software on the PC first. Connect your device to the PC with the USB data cable, and start the synchronisation from the PC.

You may find PC Suite and related information on the Nokia web site at www.nokia.com/pcsuite.

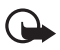

**Important:** Do not make calls when the USB data cable is connected to the device.

### Make and answer calls

### <u>Make a call</u>

To make a call, enter the phone number, including the country code and area code, if necessary, and press the call key. Use the scroll key to adjust the volume of the earpiece or headset during the phone call. To end the call, press the end key.

### Make a conference call

Conference calling (network service) allows you to take part in a conference call with two other participants. During a call, to make a call to a new participant, select **Options** > *New call*. Enter the number you want, and press the call key. When the new call is answered, press the call key to connect the calls. To end the conference call, select **Options** > *End all calls*, or press the end key.

# Answer a call

To answer an incoming call, press the call key. To reject the call without answering, press the end key.

# Speed dialling

You can assign the number keys **2-9** for speed dialling. To dial one of these entries, press and hold the assigned key. To assign a number key for speed dialling, see "Speed dials", p. 37.

# Loudspeaker

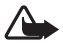

**Warning:** Do not hold the device near your ear when the loudspeaker is in use, because the volume may be extremely loud.

To activate the loudspeaker during a call, select Loudsp., and close the fold.

To deactivate the loudspeaker during a call, open the fold, and select Normal.

The loudspeaker is deactivated automatically when a call (or a call attempt) ends or when certain enhancements are connected.

# English input

To enter English, you can use either standard or predictive English input.

To switch between the standard English and predictive English input modes, select Options > *Prediction options* > *Prediction* > *On* or *Off*.

To switch the text input method between uppercase 1981, lowercase 1980, and sentence case 1980 press # repeatedly.

To enter a number, select Options > Insert number. Or press and hold the relevant number key.

# Standard English input

• Press a number key (2–9) to enter the first letter on the key, twice to enter the second letter, and so on.

If the next letter is located on the same key as the current one, wait until the cursor appears.

- Press Clear to delete one letter to the left of the cursor. Press and hold Clear to delete letters quickly.
- To insert a space, press 0.

# Predictive English input

With predictive English input, you can use the built-in dictionary when writing, and add new words to it. You can use predictive English input only when the writing language is English.

1. Start writing a word using the keys from 2 to 9. Press each key once for each letter.

The following example shows what is displayed when you write "Nokia" using predictive English input. Press 6-6-5-4-2.

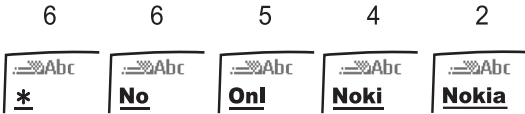

 Press 0 to confirm a word and insert a space after it. If the word is not correct, press \* repeatedly until the desired word appears, and then confirm. If \* appears, enter an additional key to make a match with the built-in dictionary.

If the ? character is displayed after the word, the word you intend to write is not in the dictionary. To add the word to the dictionary, select Spell. Enter the word using standard English input, and select Save.

#### Enter special characters and punctuation marks

If you are using the standard English or number mode, press \* to view the list of special characters and punctuation marks. Scroll to the one you want, and select Use.

If you are using the standard English input mode, press 1 repeatedly to enter frequently used punctuation marks.

# 5. Messaging

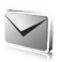

If you have subscribed to a messaging network service, you can send and receive messages between compatible mobile devices that also subscribe to a messaging service. You can also exchange e-mails. Messaging features are network services. When composing text messages, check the number of characters allowed in the top right corner of the message. Using Unicode characters takes up more space. With Unicode characters in your message, the indicator may not show the message length correctly.

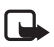

Note: The message sent icon or text on your device screen does not indicate that the message is received at the intended destination.

# Text messages

# Write and send a message

- Select Menu > Messaging > Text messages > Create message.
- In the *To*: field, enter the recipient's phone number. To retrieve a contact number, select Add > *Recently used*, *Contacts*, or *Distribution list*, and the desired contact.
- 3. Write a message in the *Message:* field.

An indicator at the top of the display shows the total number of characters left and the number of messages to send.

4. To send the message, scroll down and select Send.

# Read a message

When you receive a message, a notification and  $\square$  are displayed. Select Show to read the message, or Exit to dismiss the notification and read the message later from the Inbox folder. If necessary, scroll up or down to view the whole message.

### Reply to a message

- Select Menu > Messaging > Text messages > Inbox and the desired message, or select Show when you receive a message.
- 2. Select Reply, and write your reply.
- 3. Select Send.

### Delete messages

If your message memory is full, *No space for new text messages* is displayed. You must delete old messages to free space for new ones.

## Delete a single message

1. Select Menu > Messaging > Text messages.

- 2. Select the folder containing the message you want to delete.
- Scroll to the message you want to delete, and select Options > Delete > Yes.

# Delete all messages in a folder

- Select Menu > Messaging > Text messages > Delete messages.
- 2. Select *All*, *All read*, or *All unread* to indicate which messages to delete in a folder.
- Scroll to each folder that has messages you want to delete, and select Mark > Done > Yes.

# Message settings

Select Menu > Messaging > Text messages > Message settings > Other settings and the setting you want to change.

Save incoming text messages – Select where to save incoming messages.

Message font size – Select a font size.

*Message overwriting* – Automatically replace old messages in the Inbox and Sent items folders when new ones arrive.

Save sent messages - Select whether to save sent messages.

*Queue msgs. when digital unavailable* – Select whether to store messages in the Outbox folder until they can be sent with digital service.

# Voice messages

The voice mailbox is a network service and you may need to subscribe to it. For more information and for your voice mailbox number, contact your service provider.

When you receive a voice message, your device beeps, displays a notification, or both. If you receive more than one voice message, your device shows the number of voice messages received.

## Save voice mailbox number

- Select Menu > Messaging > Voice messages > Voice mailbox number. If a number has already been saved, it is displayed.
- If no number has been saved, or if you want to edit the existing number, enter the number you want, and select OK.

# Listen to voice messages

To dial the voice mailbox number, in the standby mode, press and hold 1, or select Menu > Messaging > Voice messages > Listen to voice messages. When you are connected and the prerecorded greeting begins, follow the instructions to listen to your voice messages.

# Clear voice message icon

To clear the voice message icon from the display, select Menu > Messaging > Voice messages > Clear voice message icon.

# 6. Contacts

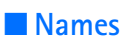

You can access and add to the list of contacts and caller groups saved on your device, UIM card, or both.

# Add new contacts

To add the first contact, select Menu > Contacts > Names > Add, enter the name and phone number, and select Save.

To add subsequent contacts, in the names menu, select Options > Add new contact, enter the name and phone number, and scroll down to select Save.

# Business cards

You can send and receive contacts as business cards via text messaging. Select Menu > Contacts > Names, scroll to the desired contact, and select Details > Options > Send bus. card.

# Contacts settings

To define which memory is used for contact information and how much memory is available, and how your contacts are shown, select Menu > Contacts > Settings.

# Groups

To identify callers, you can add contacts to caller groups, and assign a unique ringing tone or graphic to each group.

### Create caller groups

To create the first caller group, select Menu > Contacts > Groups > Add, enter details for the group, and select Save. 36 To create subsequent groups, in the groups menu, select Options > Add new group, enter details for the group, and scroll down to select Save.

# Add a contact to a group

Select Menu > Contacts > Names, the contact you want to add to a group, Details > Options > Add to group, and a group.

# Speed dials

You can associate a number key from 2 to 9 with an entry in the contacts list. To activate or deactivate speed dialling, see "Call", p. 41.

# Assign a key to speed dialling

Select Menu > Contacts > Speed dials, scroll to an empty slot, and select Assign > enter a number or Search and the desired contact.

If speed dialling is off, the device prompts you to turn speed dialling on.

# 7. Log

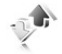

Call register stores information about your recent missed, received, and dialled calls. Select Menu > *Log* and from the following:

Call log – View a list of all calls.

*Missed calls* – View a list of calls that have not been answered.

*Received calls* – View a list of calls that have been answered.

*Dialled numbers* – View a list of numbers that have been dialled.

*Message recipients* – View a list of recent message recipients.

Clear log lists – Clear any or all of the log lists.

*Call duration* — View the duration of calls. To reset the timers, select *Clear timers*, enter your lock code, and select OK.

Data/fax calls – View details of data or fax calls.

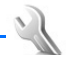

In this menu, you can adjust various device settings.

# Profiles

A profile defines how your device reacts when you receive a call or message, how your keypad sounds when you press a key, and more. You can use the default settings or personalise each profile.

To activate, personalise, or time a profile, select Menu > *Settings* > *Profiles*, and from the available options.

In each profile menu, you can select from the following:

Activate – Use the profile.

*Personalise* — Set the profile tones, alerts, volumes, and more. Scroll down to each option, and scroll left or right to change the default setting.

*Timed* — Set the profile to end after a certain time (not available for the Flight profile). Enter the time in HH:MM format.

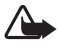

Warning: With the flight profile you cannot make or receive any calls, including emergency calls, or use other features that require network coverage. To make calls, you must first activate the phone function by changing profiles. If the device has been locked, enter the lock code. If you need to make an emergency call while the device is locked and in the flight profile, you may be also able to enter an official emergency number programmed in your device in the lock code field and select 'Call'. The device will confirm that you are about to exit flight profile to start an emergency call.

# Display

To set a wallpaper, standby mode font colour, banner, and more for the active profile, and also adjust other settings for the display, select Menu > Settings > Display and from the available options.

To assign the key that activates the active standby mode, select Menu > Settings > Display > Active standby > Active standby key.

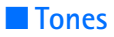

To configure the ringing volume, ringing tones, the vibrating alert, keypad tones, and more for the active profile, select Menu > Settings > Tones and from the available options.

If you select the highest ringing tone level, the ringing tone reaches its highest level after a few seconds.

### My shortcuts

To modify and assign shortcuts to the scroll key and left and right selection keys, select Menu > Settings > My shortcuts.

### Call

You can configure call settings such as automatic redial, the default call reject message (see "Make and answer calls", p. 26), how you answer calls, and the information displayed during and after a call.

Select Menu > *Settings* > *Call* and from the available options.

To activate speed dialling, select Menu > Settings > Call > Speed dialling > On.

You can enter + before dialling a number to use the assigned international prefix. To change the prefix for calling international direct dialled numbers, select Menu > Settings > Call > International prefix and enter the international prefix.

### Phone

To view and change device settings such as automatic keyguard, start-up tone, welcome note, and what happens when you close the fold, select Menu > Settings > Phone and from the available options.

To select the phone language, select Menu > Settings > Phone > Language settings > Phone language and the desired language.

To view the amount of free and used memory on your device, select Menu > Settings > Phone > Memory status and from the available options.

To activate the keyguard, select Menu > Settings > Phone > Automatic keyguard > On. To configure settings for DTMF tones, select Menu > Settings > Phone > DTMF tones.

To activate the prompt for Flight profile each time the device is switched on, select Menu > Settings > Phone > Flight query > On.

# Security

To configure security settings for your device, UIM card, memory, and calls, select Menu > Settings > Security and enter the preset lock code 1234.

To have the device prompt for the PIN code each time the device is switched on, select Menu > Settings > Security > PIN code request > On.

When calls are restricted, calls may be possible to the official emergency number programmed into your device.

To restrict outgoing or incoming calls, select Menu > Settings > Security > Call restrictions > Restrict outgoing calls or Restrict incoming calls.

To change the lock code or PIN code, select Menu > Settings > Security > Access codes > Change lock code or Change PIN code, enter a new code, and select OK.

### Network

To select the network mode, select Menu > Settings > Network > Set mode and from the available options.

To activate the ringing tone for incoming roam calls, select Menu > Settings > Network > Roam call ringing tone > On.

To activate the alert tone for each time the device enters the home or roaming service area, select Menu > Settings > Network > Service change tones > On.

# Restore factory settings

You can reset some of the menu settings to their original values. You can select whether to delete entered or downloaded data (for example, entries in your contacts list).

 Select Menu > Settings > Restore factory sett. and from the following:

*Restore settings only* – Restore all preference settings to default without deleting any personal data.

*Restore all* – Restore all default device settings, and delete all personal data.

2. Enter the lock code, and select OK. See "Security", p. 43.

# 9. Gallery

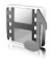

You can save pictures, recordings, and ringing tones to folders in Gallery and also add new folders.

To view, edit, or use the files, select Menu > Gallery and from the available options.

# Use files to personalise your device

### Use an image

To use an image as a wallpaper or contact image, select Menu > Gallery > Images, an image, and select Options > Use image and from the available options.

#### Use a tone or a recording

Select Menu > *Gallery* > *Tones* or *Recordings*, a tone or a recording, and select Options > Use tone and from the available options.

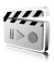

# Stereo FM Radio

The radio depends on an antenna other than the wireless device antenna. A compatible headset or enhancement needs to be attached to the device for the radio to function properly.

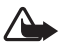

Warning: Listen to music at a moderate level. Continuous exposure to high volume may damage your hearing. Do not hold the device near your ear when the loudspeaker is in use, because the volume may be extremely loud.

# Listen to the radio

- 1. Connect a compatible headset to the device.
- 2. Select Menu > *Media* > *Radio*.
- 3. If you have saved radio stations, scroll up or down to the station you want to listen to.

You can also select a radio station by pressing the corresponding number keys.

# Tune a radio station

- When the radio is on, select to change the radio frequency in steps of 0.1-MHz, or select and hold
  or to search for a station. Searching stops when a station is found. To set the frequency quickly, press and hold 1, 8, or 9.
- To save the station to a memory location from 1 to 20, select Options > Save station.
- 3. If all stations are set, scroll to the desired memory location and select Replace.

You can make or answer a call while listening to the radio. During the call, the radio is muted.

## Recorder

## Record speech or sound

- 1. Select Menu > Media > Recorder > .
- 2. To finish recording, select <a>[</a>. Your recording is saved to the Recordings folder in Gallery.

# 11. Organiser

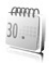

Your device contains time management applications, including an alarm clock, a calendar, notes, a to-do list, a calculator, a timer, and a stopwatch.

# Alarm clock

To set an alarm, select Menu > Organiser > Alarm clock. You can set an alarm and select the repeat interval, alarm tone, and snooze time. When an alarm is set, *a* is displayed in the standby mode.

When the alarm sounds, your device beeps and lights up. Select Stop to end the alarm, or Snooze to wait until the alarm sounds again.

To turn off an alarm, select Menu > Organiser > Alarm clock, scroll to the Alarm: field, and scroll left or right to select Off.

# Calendar

You can store events in the calendar. You can also set an alarm for these events.

The monthly view provides an overview of the selected month and allows you to access a specific date. Dates in bold contain calendar notes.

To open the calendar, select Menu > Organiser > Calendar. To view a date, select Options > Go to date, enter the date, and select OK.

To add a note, scroll to a date in the monthly view and select **Options** > *Make a note* and from the available options.

# Notes

You can write and save information in notes and send notes as text messages. Select Menu > Organiser > Notes.

To create a note when no notes have been saved, select Add note, create your note, and select Save.

To use a note, scroll to the note and select View > Options and from the available options.

# To-do list

Use the to-do list to keep track of your tasks. You can save a note for a task, and mark the note as done when you have completed it. You can sort notes by priority or by date. Select Menu > *Organiser* > *To-do list* and from the available options.

# Calculator

The calculator can add, subtract, multiply, divide, calculate squares and square roots, and convert currency values.

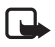

- **Note:** This calculator has limited accuracy and is designed for simple calculations.
- 1. Select Menu > Organiser > Calculator.
- 2. Enter the first number in the calculation. Press # for a decimal point if necessary.

To add (+), subtract (-), multiply (\*), or divide (/), press \* repeatedly.

To perform a square or square root calculation, select Options > Square or Square root.

- 3. Enter the second number in your calculation if needed.
- 4. Select Equals to complete the calculation or Options and from the available options.

# Countdown timer

With the countdown timer, you can set your device to sound an alarm after a specified time has elapsed. Use the normal timer to set a new time period for each task, or the interval timer to store and reuse time periods.

To set the normal timer, select Menu > Organiser > Countdown timer > Normal timer. Enter the time in HH:MM:SS format, and select OK. Enter a note for the timer, and select Start.

To save, edit, and use timers, select Menu > Organiser > Countdown timer > Interval timer and from the available options.

# Stopwatch

The stopwatch displays time in hours, minutes, seconds, and fractions of a second in HH:MM:SS.SS format.

Using the stopwatch or allowing it to run in the background when using other features increases the demand on battery power and reduces the battery life.

To use the split time or lap time functions, select Menu > Organiser > Stopwatch > Split timing or Lap timing > Start.

# 12. Extras

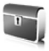

Extras includes a group of extra features, including games, a converter to convert measures from one unit to another, and a world clock to see the current time in four locations.

# Games

Select Menu > *Extras* > *Games* to access the games on your device.

# Collection

# Converter II

Converter II has limited accuracy, and rounding errors may occur.

To convert measures from one unit to another, select Menu > Extras > Collection > Converter II.

To change the settings, select **Options** and from the following:

Set conversion – Select the unit to convert.

*Clear all* – Clear the display.

*Reverse conv.* – Reverse the units being converted. For example, pound to kilogram becomes kilogram to pound.

*Configure* – Select the default units to convert.

*Instructions* – View further instructions.

Change sign — Add or remove the minus sign after a unit has been converted.

## World clock

World clock allows you to see the current time in four locations. To configure the locations, to set the time zone and time format, or to view instructions, select Menu > *Extras* > *Collection* > *World clock* > **Options** and from the available options.

# 13. Battery and charger information

Your device is powered by a rechargeable battery. The battery intended for use with this device is BL-5BT. This device is intended for use when supplied with power from the following charger: AC-6. The battery can be charged and discharged hundreds of times, but it will eventually wear out. When the talk

and standby times are noticeably shorter than normal, replace the battery. Use only Nokia approved batteries, and recharge your battery only with Nokia approved chargers designated for this device. Use of an unapproved battery or charger may present a risk of fire, explosion, leakage, or other hazard.

If a battery is being used for the first time or if the battery has not been used for a prolonged period, it may be necessary to connect the charger, then disconnect and reconnect it to begin charging the battery. If the battery is completely discharged, it may take several minutes before the charging indicator appears on the display or before any calls can be made.

Always switch the device off and disconnect the charger before removing the battery.

Unplug the charger from the electrical plug and the device when not in use. Do not leave a fully charged battery connected to a charger, since overcharging may shorten its lifetime. If left unused, a fully charged battery will lose its charge over time.

Always try to keep the battery between 15°C and 25°C (59°F and 77°F). Extreme temperatures reduce the capacity and lifetime of the battery. A device with a hot or cold battery may not work temporarily. Battery performance is particularly limited in temperatures well below freezing.

Do not short-circuit the battery. Accidental short-circuiting can occur when a metallic object such as a coin, clip, or pen causes

direct connection of the positive (+) and negative (-) terminals of the battery. (These look like metal strips on the battery.) This might happen, for example, when you carry a spare battery in your pocket or purse. Short-circuiting the terminals may damage the battery or the connecting object.

Do not dispose of batteries in a fire as they may explode. Batteries may also explode if damaged. Dispose of batteries according to local regulations. Please recycle when possible. Do not dispose as household waste.

Do not dismantle, cut, open, crush, bend, deform, puncture, or shred cells or batteries. In the event of a battery leak, do not allow the liquid to come in contact with the skin or eyes. In the event of such a leak, flush your skin or eyes immediately with water, or seek medical help.

Do not modify, remanufacture, attempt to insert foreign objects into the battery, or immerse or expose it to water or other liquids.

Improper battery use may result in a fire, explosion, or other hazard. If the device or battery is dropped, especially on a hard surface, and you believe the battery has been damaged, take it to a service centre for inspection before continuing to use it.

Use the battery only for its intended purpose. Never use any charger or battery that is damaged. Keep your battery out of the reach of small children.

### Nokia battery authentication guidelines

Always use original Nokia batteries for your safety. To check that you are getting an original Nokia battery, purchase it from an authorised Nokia dealer, and inspect the hologram label using the following steps:

Successful completion of the steps is not a total assurance of the authenticity of the battery. If you have any reason to believe that your battery is not an authentic, original Nokia battery, you should refrain from using it, and take it to the nearest authorised Nokia service point or dealer for assistance. Your authorised Nokia service point or dealer will inspect the battery for authenticity. If authenticity cannot be verified, return the battery to the place of purchase.

#### Authenticate hologram

 When you look at the hologram on the label, you should see the Nokia connecting hands symbol from one angle and the Nokia Original Enhancements logo when looking from another angle.

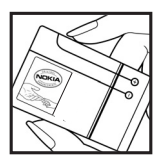

 When you angle the hologram left, right, down and up, you should see 1, 2, 3 and 4 dots on each side respectively.

#### What if your battery is not authentic?

If you cannot confirm that your Nokia

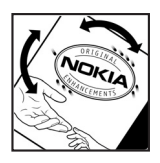

battery with the hologram on the label is an authentic Nokia battery, please do not use the battery. Take it to the nearest authorised Nokia service point or dealer for assistance. The use of a battery that is not approved by the manufacturer may be dangerous and may result in poor performance and damage to your device and its enhancements. It may also invalidate any approval or warranty applying to the device.

To find out more about original Nokia batteries, visit www.nokia.com/battery.

# Care and maintenance

Your device is a product of superior design and craftsmanship and should be treated with care. The following suggestions will help you protect your warranty coverage.

 Keep the device dry. Precipitation, humidity, and all types of liquids or moisture can contain minerals that will corrode electronic circuits. If your device does get wet, remove the battery, and allow the device to dry completely before replacing it.

- Do not use or store the device in dusty, dirty areas. Its moving parts and electronic components can be damaged.
- Do not store the device in hot areas. High temperatures can shorten the life of electronic devices, damage batteries, and warp or melt certain plastics.
- Do not store the device in cold areas. When the device returns to its normal temperature, moisture can form inside the device and damage electronic circuit boards.
- Do not attempt to open the device other than as instructed in this guide.
- Do not drop, knock, or shake the device. Rough handling can break internal circuit boards and fine mechanics.
- Do not use harsh chemicals, cleaning solvents, or strong detergents to clean the device.
- Do not paint the device. Paint can clog the moving parts and prevent proper operation.
- Use only the supplied or an approved replacement antenna. Unauthorised antennas, modifications, or attachments could damage the device and may violate regulations governing radio devices.
- Use chargers indoors.

- Always create a backup of data you want to keep, such as contacts and calendar notes.
- To reset the device from time to time for optimum performance, power off the device and remove the battery.

These suggestions apply equally to your device, battery, charger, or any enhancement. If any device is not working properly, take it to the nearest authorised service facility for service.

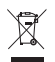

#### Disposal

The crossed-out wheeled-bin symbol on your product, literature, or packaging reminds you that all electrical and electronic products, batteries, and accumulators must be taken to separate collection at the end of their working life. This requirement applies to the European Union and other locations where separate collection systems are available. Do not dispose of these products as unsorted municipal waste.

By returning the products to collection you help prevent uncontrolled waste disposal and promote the reuse of material resources. More detailed information is available from the product retailer, local waste authorities, national producer responsibility organisations, or your local Nokia representative. For the product Eco-Declaration or instructions for returning your obsolete product, go to country-specific information at www.nokia.com.

# Additional safety information

#### Small children

Your device and its enhancements may contain small parts. Keep them out of the reach of small children.

#### Operating environment

This device meets RF exposure guidelines when used either in the normal use position against the ear or when positioned at least 2.2 centimetres (7/8 inches) away from the body. When a carry case, belt clip or holder is used for body-worn operation, it should not contain metal and should position the device the above-stated distance from your body.

To transmit data files or messages, this device requires a quality connection to the network. In some cases, transmission of data files or messages may be delayed until such a connection is available. Ensure the above separation distance instructions are followed until the transmission is completed.

Parts of the device are magnetic. Metallic materials may be attracted to the device. Do not place credit cards or other magnetic storage media near the device, because information stored on them may be erased.

#### Medical devices

Operation of any radio transmitting equipment, including wireless phones, may interfere with the functionality of inadequately protected medical devices. Consult a physician or the manufacturer of the medical device to determine if they are adequately shielded from external RF energy or if you have any questions. Switch off your device in health care facilities when any regulations posted in these areas instruct you to do so. Hospitals or health care facilities may be using equipment that could be sensitive to external RF energy.

#### Implanted medical devices

Manufacturers of medical devices recommend that a minimum separation of 15.3 centimeters (6 inches) should be maintained between a wireless device and an implanted medical device, such as a pacemaker or implanted cardioverter defibrillator, to avoid potential interference with the medical device. Persons who have such devices should:

- Always keep the wireless device more than 15.3 centimeters (6 inches) from the medical device when the wireless device is turned on.
- Not carry the wireless device in a breast pocket.
- Hold the wireless device to the ear opposite the medical device to minimise the potential for interference.

- Turn the wireless device off immediately if there is any reason to suspect that interference is taking place.
- Read and follow the directions from the manufacturer of their implanted medical device.

If you have any questions about using your wireless device with an implanted medical device, consult your health care provider.

#### Hearing aids

Some digital wireless devices may interfere with some hearing aids. If interference occurs, consult your service provider.

#### Vehicles

RF signals may affect improperly installed or inadequately shielded electronic systems in motor vehicles such as electronic fuel injection systems, electronic antiskid (antilock) braking systems, electronic speed control systems, and air bag systems. For more information, check with the manufacturer, or its representative, of your vehicle or any equipment that has been added.

Only qualified personnel should service the device or install the device in a vehicle. Faulty installation or service may be dangerous and may invalidate any warranty that may apply to the device. Check regularly that all wireless device equipment in your vehicle is mounted and operating properly. Do not store or

carry flammable liquids, gases, or explosive materials in the same compartment as the device, its parts, or enhancements. For vehicles equipped with an air bag, remember that air bags inflate with great force. Do not place objects, including installed or portable wireless equipment in the area over the air bag or in the air bag deployment area. If in-vehicle wireless equipment is improperly installed and the air bag inflates, serious injury could result.

Using your device while flying in aircraft is prohibited. Switch off your device before boarding an aircraft. The use of wireless teledevices in an aircraft may be dangerous to the operation of the aircraft, disrupt the wireless telephone network, and may be illegal.

#### Potentially explosive environments

Switch off your device when in any area with a potentially explosive atmosphere, and obey all signs and instructions. Potentially explosive atmospheres include areas where you would normally be advised to turn off your vehicle engine. Sparks in such areas could cause an explosion or fire resulting in bodily injury or even death. Switch off the device at refuelling points such as near gas pumps at service stations. Observe restrictions on the use of radio equipment in fuel depots, storage, and distribution areas; chemical plants; or where blasting operations are in progress. Areas with a potentially explosive atmosphere are often, but not always, clearly marked. They include below deck on boats, chemical transfer or storage facilities and areas where the air contains chemicals or particles such as grain, dust, or metal powders. You should check with the manufacturers of vehicles using liquefied petroleum gas (such as propane or butane) to determine if this device can be safely used in their vicinity.

#### Emergency calls

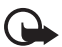

Important: This device operates using radio signals, wireless networks, landline networks, and userprogrammed functions. If your device supports voice calls over the internet (internet calls), activate both the internet calls and the cellular phone. The device will attempt to make emergency calls over both the cellular networks and through your internet call provider if both are activated. Connections in all conditions cannot be guaranteed. You should never rely solely on any wireless device for essential communications like medical emergencies.

#### To make an emergency call:

- If the device is not on, switch it on. Check for adequate signal strength. Depending on your device, you may also need to complete the following:
  - Insert a UIM card if your device uses one.

- Remove certain call restrictions you have activated in your device.
- Change your profile from offline or flight profile mode to an active profile.
- 2. Press the end key as many times as needed to clear the display and ready the device for calls.
- 3. Enter the official emergency number for your present location. Emergency numbers vary by location.
- 4. Press the call key.

When making an emergency call, give all the necessary information as accurately as possible. Your wireless device may be the only means of communication at the scene of an accident. Do not end the call until given permission to do so.

#### Certification information (SAR)

# This mobile device meets guidelines for exposure to radio waves.

Your mobile device is a radio transmitter and receiver. It is designed not to exceed the limits for exposure to radio waves recommended by international guidelines. These guidelines were developed by the independent scientific organization ICNIRP and include safety margins designed to assure the protection of all persons, regardless of age and health. The exposure guidelines for mobile devices employ a unit of measurement known as the Specific Absorption Rate or SAR. The SAR limit stated in the ICNIRP guidelines is 2.0 watts/kilogram (W/kg) averaged over 10 grams of tissue. Tests for SAR are conducted using standard operating positions with the device transmitting at its highest certified power level in all tested frequency bands. The actual SAR level of an operating device can be below the maximum value because the device is designed to use only the power required to reach the network. That amount changes depending on a number of factors such as how close you are to a network base station. The highest SAR value under the ICNIRP guidelines for use of the device at the ear is 0.86 W/kg.

Use of device accessories and enhancements may result in different SAR values. SAR values may vary depending on national reporting and testing requirements and the network band. Additional SAR information may be provided under product information at www.nokia.com.

#### Technical information

Type designation — RM-376 Dimensions — Width 42 mm; length 84 mm; depth 14.85 mm Weight — 67 g with 870 mAh Li-Ion Battery (BL-5BT) Display — 1.8" 128x160 pixels, 262K colours Wireless networks — CDMA 800 MHz

#### Battery Information

This section provides information about battery charging times with the AC-6 charger, and talk and standby times. Be aware that the information in this section is subject to change. For more information, contact your service provider.

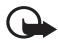

Important: Battery talk and standby times are estimates only and depend on signal strength, network conditions, features used, battery age and condition, temperatures to which battery is exposed, use in digital mode, and many other factors. The amount of time a device is used for calls will affect its standby time. Likewise, the amount of time that the device is turned on and in the standby mode will affect its talk time.

#### Charging time

The following charging time is approximate with BL-5BT 870 mAh Li-lon battery.

Travel Charger (AC-6): Up to 3 hours

# Index

# B

back cover removing 14 replacing 15 battery charging 16 charging 16 charging 14 replacing 15 battery information 54

# С

calculator 51 calendar 49 call settings 42 calls answering 27 making 26 care and maintenance 58 charger information 54 charging times 68 convertor 53 countdown timer 51

## Ε

emergency calls 65 English text entry 28 enhancements 11 extras 53

# G

gallery 45

# Η

headset 17 home screen 21

### I

indicators and icons 24

#### Κ

keyguard 24

## L

log 38

# Μ

media 46 messages composing 31 deleting 32 minibrowser 35 text 31 voice 34

# Ν

network services 10 notes 50

# 0

organiser 48

# S

safety 8, 61 settings 39 restoring 45 tones 41 speed dials 38 standby mode 21 stereo FM radio 46 stopwatch 52

# Т

technical information 67 text messages 31 to-do list 50 turning the phone on and off 16

# U

UIM card 14

### W

world clock 54 wrist strap 18 writing and sending messages 31